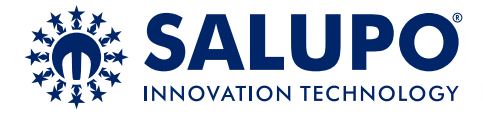

# **SMART CONTROL PLUS**

SC100.29/xx

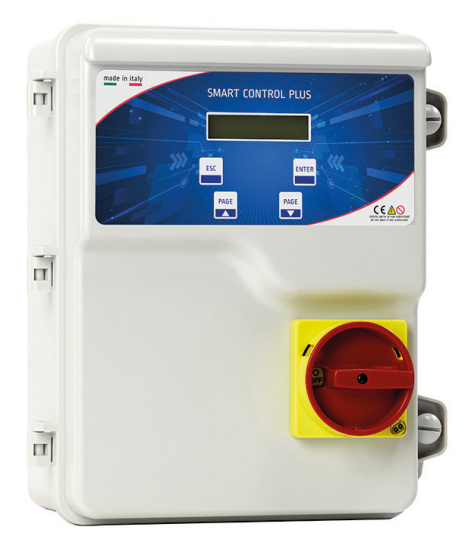

## MANUALE DI ISTRUZIONE E INSTALLAZIONE INSTRUCTION AND INSTALLATION MANUAL

Dispositivo per telecontrollo GPRS con display

Device for GPRS remote control with display

CUSTOMER SERVICE

(+39 (0)941.1820216 customer.service@salupoquadri.com

## INDICE

| 1. Istruzioni generali per l'installazione                      |    |
|-----------------------------------------------------------------|----|
| 2. Avvertenze                                                   |    |
| 3. Schema di collegamento<br>Schema di collegamento SC100.29/xx | 4  |
| 4. Piattaforma Salupo Connect                                   | 5  |
| 5. Configurazione espansione GPRS                               |    |
| 6. Registrazione su Salupo Connect                              |    |
| 7. Programmazione su Salupo Connect                             |    |
| 8. Monitoraggio su Salupo Connect                               |    |
| 9. Schermate setup                                              |    |
| 10. Funzionamento                                               | 13 |
| 11. Smaltimento di vecchi apparecchi elettrici ed elettronici   |    |
| 12. Dichiarazione di conformità                                 |    |
| 13. Certificato di garanzia                                     |    |

#### 1. ISTRUZIONI GENERALI PER L'INSTALLAZIONE

Assicurarsi che la linea sia protetta, secondo le normative, in funzione dell'applicazione. Accertarsi che i carichi collegati al relé non siano superiori a 5A per uscita.

Installare il quadro in ambienti adatti al suo grado di protezione IP65. Per il fissaggio dell'involucro, utilizzare le staffe per i box 03-04. Nell'effettuare il fissaggio dell'involucro fare molta attenzione a non toccare o danneggiare i vari componenti. Eliminare qualsiasi tipo di impurità metallica e/o plastica che dovesse casualmente cadere all'interno dell'involucro (viti, rondelle, polvere...). Effettuare i collegamenti elettrici rispettando gli schemi di collegamento.

Nel fissare i cavi sulle morsettiere, adoperare attrezzi di giuste misure e dimensioni evitando di danneggiare i morsetti metallici e le relative sedi. Prima di qualsiasi operazione da effettuare all'interno, escludere l'alimentazione generale.

Le operazioni di regolazione all'interno del quadro devono essere svolte da personale qualificato. In caso di intervento delle protezioni verificarne la causa prima del ripristino.

In caso di necessità sostituire i vari componenti solo con altri aventi le stesse caratteristiche e portate di quelli originali.

## È compito dell'installatore verificare l'apparecchiatura dopo l'installazione nonostante questa sia già stata sottoposta regolarmente a prove dal costruttore.

Il costruttore declina ogni responsabilità per sinistri a cose o persone dovuti a manomissioni delle apparecchiature da parte di personale non autorizzato o da carenze nella manutenzione. e riparazione.

## 2. AVVERTENZE

| SCOSSE ELETTRICHE                                                                                                    |
|----------------------------------------------------------------------------------------------------|
| Rischio di scosse elettriche se non si osserva quanto prescritto.                                                                                                    |
| PERICOLO                                                                                                    |
| Rischio di lesioni personali e materiali se non si osserva quanto prescritto.                                                                                                    |
| AVVERTENZA                                                                                                    |
| Prima di installare e utilizzare questo prodotto leggere attentamente questo manuale nella sua totalità.<br>L'installazione e la manutenzione devono essere realizzate da personale qualificato e secondo le normative in<br>vigore. Il costruttore non è responsabile di danni causati per un uso improprio o proibito di questo dispositivo e<br>nemmeno di danni causati da una non corretta installazione e manutenzione dello stesso. L'utilizzo di pezzi<br>non originali, la manipolazione o l'uso improprio annulleranno la garanzia. |
| AVVERTENZA                                                                                                    |
| Assicurarsi che l'assorbimento dei carichi collegati non siano superiori a 5A per ogni uscita.<br>Installare il dispositivo solo in ambienti adeguati al suo grado di protezione IP 65. Nel caso di operazioni dentro<br>il quadro utilizzare strumenti adeguati per evitare di danneggiare i morsetti.                                                                                                    |
|                                                                                                    |
|                                                                                                    |
| Prima di realizzare qualsiasi intervento assicurarsi che il quadro non sia alimentato. Non compiere nessuna operazione quando il quadro è aperto. Il dispositivo deve essere collegato a una messa a terra efficiente.                                                                                                    |

#### 3. SCHEMA DI COLLEGAMENTO

### Schema di collegamento SC100.29/xx

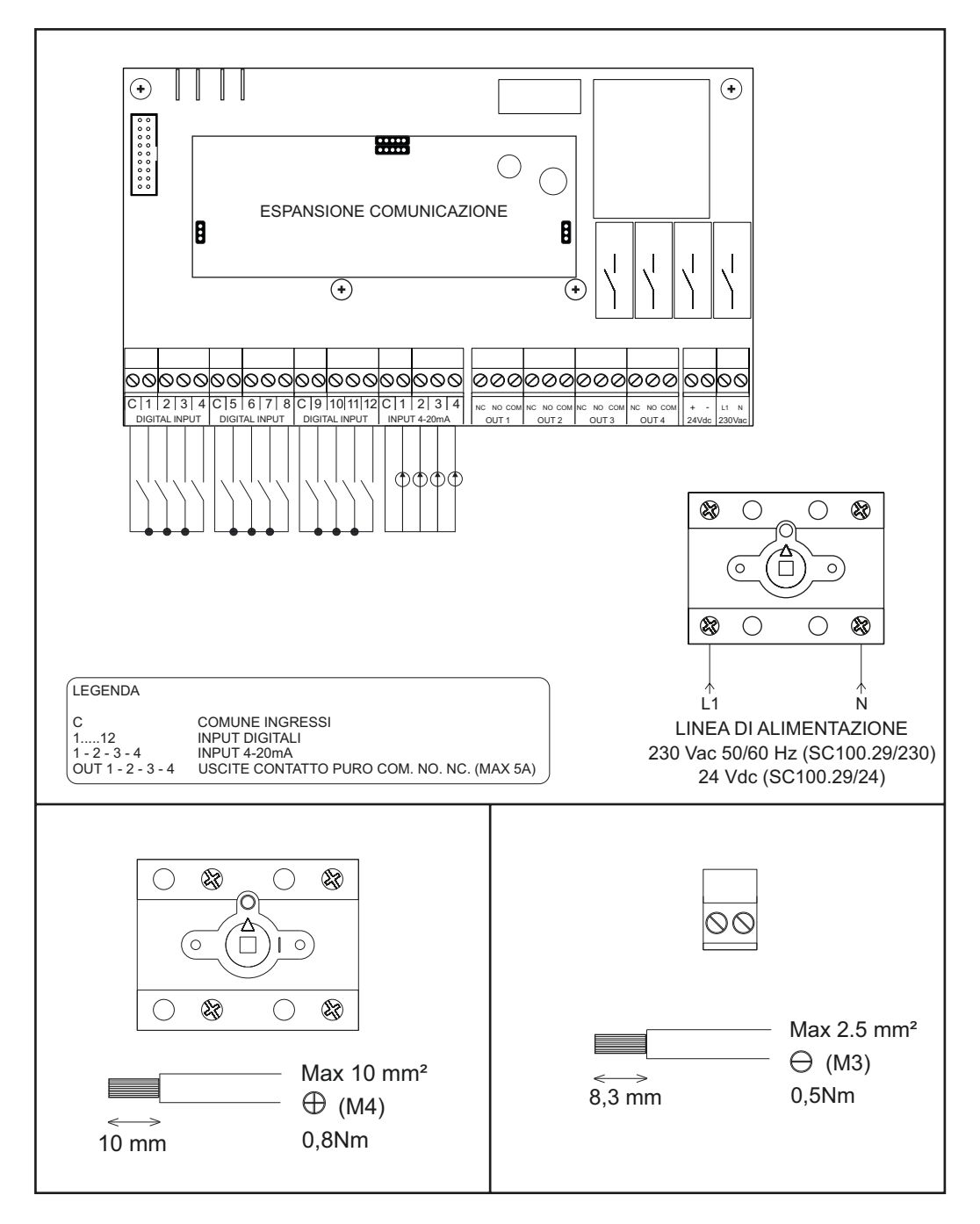

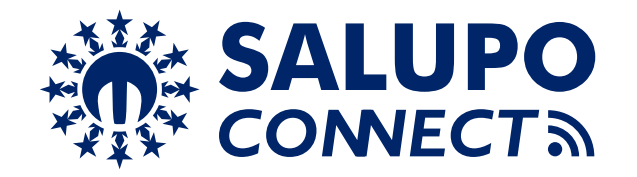

**SALUPO CONNECT** è un servizio di monitoraggio remoto che consente la supervisione ed il controllo degli impianti da un qualsiasi computer o dispositivo mobile tramite i più comuni web browser.

La configurazione e le operazioni di manutenzione, spesso svolte in ambienti poco agevoli o confortevoli, sono ora più semplici per tutti i prodotti Salupo dotati di moduli di comunicazione GPRS o Ethernet.

Di fatto è possibile collegarsi ad essi tramite il sito www.salupo.it, accessibile da smartphone, tablet e PC con un qualsiasi web browser.

Tramite **SALUPO CONNECT** si possono modificare i parametri di setup, cambiare lo stato di funzionamento dei motori e verificare le misurazioni rilevate dai dispositivi.

Inoltre è possibile visualizzare gli eventi e scaricare i dati d'interesse per consentire un'analisi accurata.

Il sistema in questione ha le seguenti caratteristiche:

- Possibilità di selezionare la lingua tra: Italiano, Inglese, Francese e Spagnolo;
- Personalizzazione del profilo: permette l'accesso a clienti ed installatori con profili dedicati;
- Facile utilizzo: è facile da installare, utilizzare ed è indipendente da qualsiasi configurazione di rete, non è necessario un IP statico né modificare le impostazioni del router;
- Monitoraggio proattivo: il quadro invia alla piattaforma la lettura dei propri parametri, lo stato delle pompe, i livelli, le misure elettriche e le anomalie;
- Segnalazione allarmi: tutti gli utenti registrati nell'impianto riceveranno un avviso via e-mail in caso di allarme. Questo permette l'individuazione di guasti e malfunzionamenti in tempi celeri;
- Diagnosi semplificata: quando il cliente segnala un guasto o un'anomalia, il personale che si occupa del customer care e/o l'installatore ha una visibilità immediata dei parametri dell'impianto e la possibilità di consultare lo storico degli eventi;
- Riduzione dei costi di gestione: grazie al controllo remoto è possibile interagire con l'impianto in qualsiasi momento e con la funzione dei timer, è possibile impostare diversi avviamenti programmati.

## 5. CONFIGURAZIONE ESPANSIONE GPRS

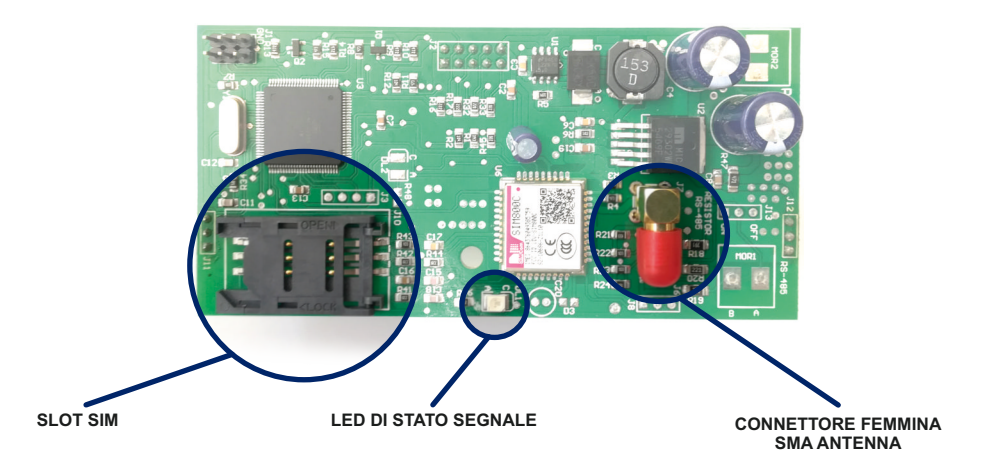

Prima di procedere con la registrazione del prodotto sul portale **SALUPO CONNECT** (https://www.salupo.it) bisogna configurare in modo corretto il modulo **GPRS**. Prima di dare inizio alla configurazione assicurarsi che la **SIM** abbia la richiesta del **PIN** disattivata.

#### CONFIGURAZIONE

1 - Inserire la SIM nell'apposito slot

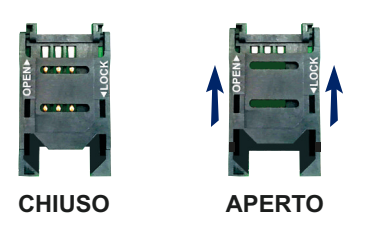

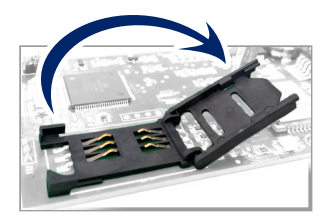

2 - Collegare l'antenna nel connettore femmina SMA

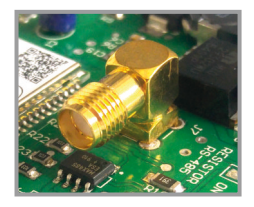

3 - Accendere il quadro

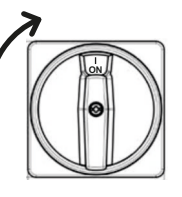

## 5. CONFIGURAZIONE ESPANSIONE GPRS

4 - Attendere che il modulo GPRS dia avvio alla ricerca del segnale. Il LED DI STATO SEGNALE emetterà un lampeggio ogni 800ms.

**5** - Attendere che il modulo **GPRS** si sia agganciato alla rete **GSM**. Il **LED DI STATO SEGNALE** emetterà un lampeggio ogni 3 secondi.

6 - Attivare la connessione dati inviando un SMS alla SIM installata sull'espansione GPRS con l'APN del proprio operatore telefonico con la seguente dicitura:

<apn<apnoperatore> (es. <apn<wap.tim.it>).

7 - Attendere la conferma dell'avvenuta configurazione dell'APN tramite la ricezione di un SMS con la dicitura: APN OK

8 - Il LED comincerà ad emettere un lampeggio ogni 300ms.

**9** - Non appena verrà assegnata la matricola all'espansione, verrà visualizzata solo per una volta il numero di matricola sul display.

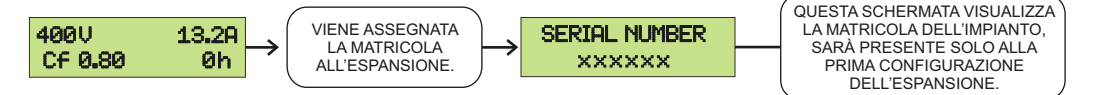

È anche possibile richiedere la matricola da remoto:

1 - Inviare un SMS con la dicitura <serial>.

2 - Attendere la risposta da parte del dispositivo tramite SMS con la dicitura Serial: XXXXXX

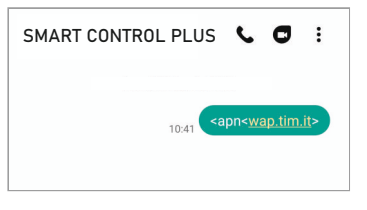

| SMART CONTROL PLUS | C               | ٥               | :           |
|--------------------|-----------------|-----------------|-------------|
|                    |                 |                 |             |
| 10:41              | ipn< <u>w</u> i | <u>ap.tım</u> . | <u>I</u> [> |
| S APN OK 10:41     |                 |                 |             |

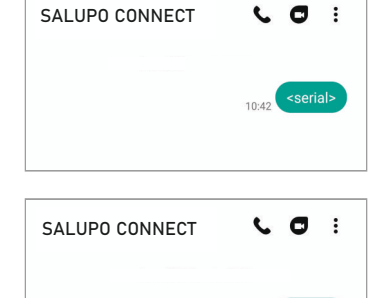

Serial: JVMVVW

10.42

10:43

## 6. REGISTRAZIONE SU SALUPO CONNECT

Per accedere al portale bisogna effettuare la registrazione compilando tutti i campi richiesti e inserendo la matricola pervenuta in precedenza:

| ogin    | Registrazione        |                                       |          |
|---------|----------------------|---------------------------------------|----------|
|         | Registrazio          | ne nuovo utente                       |          |
| Nome:   |                      |                                       |          |
| Nome    |                      |                                       | $\succ$  |
| Cognon  | ne:                  |                                       |          |
| Cogno   | ime                  |                                       | $\sim$   |
| e-mail: |                      |                                       |          |
| e-mai   | I                    |                                       | $\succ$  |
| Passwo  | ord:                 |                                       |          |
| Passw   | vord                 |                                       |          |
| Ripeti  | password:            |                                       |          |
| Ripeti  | password             |                                       |          |
| Matrico | ola prodotto:        |                                       |          |
| Matri   | cola prodotto        |                                       | $\times$ |
| Но      | letto e accetto l'in | iformativa sulla <mark>privacy</mark> |          |
|         | 11 10 1000 101 102   |                                       |          |

Una volta effettuata la registrazione l'account sarà creato e verrà inviato un link di attivazione all'indirizzo e-mail che si è inserito, per verificare che sia un indirizzo valido.

### 7. PROGRAMMAZIONE SU SALUPO CONNECT

ITALIANO

Inserendo le proprie credenziali di accesso (e-mail e password) è possibile accedere alla piattaforma.

| **      | CONNECT               |
|---------|-----------------------|
| ogin    | Registrazione         |
|         | Area riservata        |
| e-ma    |                       |
| Passv   | vord                  |
| Non sei | registrato Registrati |
| Ric     | orda username Accedi  |

Una volta eseguito l'accesso, l'utente vede la lista di tutti gli impianti registrati con il relativo stato (Online/Offline), il relativo funzionamento (Regolare/Allarme) e può aggiungere altri impianti non ancora registrati.

|                |                    |                                        | 01- Home 📕 It       |                 | P 🔒               |                   |
|----------------|--------------------|----------------------------------------|---------------------|-----------------|-------------------|-------------------|
| Lista impianti |                    |                                        |                     |                 |                   | Aggiungi impianto |
| Nome Impianto  | Codice<br>SC100.29 | Descrizione<br>SMART CONTROL PLUS GPRS | Matricola<br>ABCDEF | Stato<br>Online | Funz.<br>Regolare |                   |
| Avvisi attivi  |                    |                                        |                     |                 |                   |                   |
| Nome Impianto  | Matricola          | Data<br>Nessun avviso                  |                     | Avviso          | 1                 |                   |

Cliccando sull'impianto desiderato si accede nella sezione "Monitoraggio".

| (HOSRUX)                                                        |                |                |           |  |  |  |  |
|-----------------------------------------------------------------|----------------|----------------|-----------|--|--|--|--|
| Q Dettagli impianto<br>Ultimo aggiornamento 12/08/2020 11:59:23 | Q Monitoraggio | Q Setup quadro | Q Storico |  |  |  |  |

## 7. PROGRAMMAZIONE SU SALUPO CONNECT

Da quì è possibile accedere nella sezione "Dettagli impianto" cliccando sull'apposito pulsante.

| Q Dettagli impianto | Q Monitoraggio | Q Setup quadro | Q Storico |
|---------------------|----------------|----------------|-----------|
| 6, )                |                |                |           |

#### Il menù "Dettagli impianto" permette di:

1. Inserire i dati relativi dell'impianto (il nome impianto è obbligatorio);

| Dettaglio impianto                 |                                                              |    |
|------------------------------------|--------------------------------------------------------------|----|
| Nome impianto:                     | Telecontrollo pozzo irrigazione                              |    |
| Matricola:                         | HOSRUX                                                       |    |
| Numero SIM:                        |                                                              |    |
| Indirizzo:                         |                                                              | _  |
| CAP:                               |                                                              |    |
| Città:                             |                                                              |    |
| Stato:                             |                                                              | _  |
| Fuso orario:                       | [UTC+01:00] Amstrdam, Berlino, Berna, Roma, Stoccolma,Vienna | \$ |
| Attesa avviso di impianto offline: | 00:05                                                        | ¢  |

**2.** Cliccando su **Dissocia da questo impianto** apparirà un messaggio pop-up il quale richiede la conferma per dissociare l'utente corrente dall'impianto.

**3.** Per collegare un nuovo utente basta cliccare sul pulsante Aggiungi utente e si verrà reindirizzati sulla pagina "**Scheda utente**".

| Compila i seguenti campi per aggiunge                                                                                     | re l'utente desiderato. Se i | non risulterà registrato, bi                                    | ognerà inserire una password per p                     | permettere all'utente di effetti                | uare un primo accesso.                                          |
|----------------------------------------------------------------------------------------------------|------------------------------|-----------------------------------------------------------------|--------------------------------------------------------|-------------------------------------------------|-----------------------------------------------------------------|
| e-mail: *                                                                                                    | mariobianchi@g               | mail.com                                                        |                                                        |                                                 |                                                                 |
| L'utente non risulta registrato                                                                                           |                              |                                                                 |                                                        |                                                 |                                                                 |
| Nome: *                                                                                                    | Mario                        |                                                                 |                                                        |                                                 |                                                                 |
| Cognome: *                                                                                                    | Bianchi                      |                                                                 |                                                        |                                                 |                                                                 |
| Cellulare:                                                                                                    |                              |                                                                 |                                                        |                                                 |                                                                 |
| Vuova password: *                                                                                                    |                              |                                                                 |                                                        |                                                 |                                                                 |
| Ripeti password: *                                                                                                    |                              |                                                                 |                                                        |                                                 |                                                                 |
|                                                                                                    |                              |                                                                 |                                                        |                                                 |                                                                 |
| a impianti                                                                                                    |                              |                                                                 |                                                        |                                                 |                                                                 |
| a impianti<br>Nome Impianto                                                                                               | Codice                       | Descrizione                                                     |                                                        | Matricola                                       | Permessi                                                        |
| ta impianti<br>Nome Impianto<br>Telecontrollo pozzo irrigazione                                                           | Codice<br>SC100.29           | Descrizione<br>SMART CON                                        | TROL PLUS GPRS                                         | Matricola<br>HOSRUX                             | Permessi<br>Disabled 🔶                                          |
| a impianto<br>Nome Impianto<br>Felecontrollo pozzo irrigazione                                                            | Codice<br>SC100.29           | Descrizione<br>SMART CON                                        | TROL PLUS GPRS                                         | Matricola<br>HOSRUX                             | Permessi<br>Disabled<br>Salva Annulla                           |
| a impianti<br>Vome Impianto<br>Felecontrollo pozzo irrigazione<br>enda permessi                                           | Codice<br>SC100.29           | Descrizione<br>SMART CON                                        | TROL PLUS GPRS                                         | Matricola<br>HOSRUX                             | Permessi<br>Disabled ÷<br>Salva Annulla                         |
| a impianti<br>Vome Impianto<br>Felecontrollo pozzo irrigazione<br>enda permessi                                           | Codice<br>SC100.29           | Descrizione<br>SMART CON                                        | TROL PLUS GPRS<br>Modifica stato motori                | Matricola<br>HOSRUX<br>Modifica setup           | Permessi<br>Disabled ¢<br>Salva Annulla<br>Aggiunta utenti      |
| a impianti<br>Nome Impianto<br>Felecontrollo pozzo irrigazione<br>ienda permessi                                          | Codice<br>SC100.29           | Descrizione<br>SMART CON<br>Visualizzazione<br>×                | TROL PLUS GPRS<br>Modifica stato motori<br>X           | Matricola<br>HOSRUX<br>Modifica setup<br>X      | Permessi<br>Disabled ÷<br>Salva Annulla<br>Aggiunta utenti<br>X |
| a impianti<br>Nome Impianto<br>Felecontrollo pozzo irrigazione<br>enda permessi<br>Administrator<br>Super User            | Codice<br>SC100.29           | Descrizione<br>SMART CON<br>Visualizzazione<br>×<br>×           | TROL PLUS GPRS<br>Modifica stato motori<br>×           | Matricola<br>HOSRUX<br>Modifica setup<br>×      | Permessi<br>Disabled<br>Salva Annulla<br>Aggiunta utenti<br>X   |
| a impianti<br>Vome Impianto<br>Felecontrollo pozzo irrigazione<br>ienda permessi<br>Administrator<br>uper User<br>Vanager | Codice<br>SC100.29           | Descrizione<br>SMART CON<br>Visualizzazione<br>×<br>×<br>×<br>× | TROL PLUS GPRS<br>Modifica stato motori<br>×<br>×<br>× | Matricola<br>HOSRUX<br>Modifica setup<br>X<br>X | Permessi<br>Disabled<br>Salva Annulla<br>Aggiunta utenti<br>X   |

**ITALIANO** 

Da quì è possibile accedere nella sezione "Setup quadro" cliccando sull'apposito pulsante.

Q Dettagli impianto

Q Moni

### Q Setup quadro

Q Storico

Il menù "Setup quadro" permette di:

1. Programmare gli ingressi digitali;

Ogni ingresso digitale può essere associato ad un'uscita digitale locale (uscite a contatto pulito del dispositivo), o remota (uscite digitali di altri Smart Control Plus o consenso alla partenza di altri quadri supportati).

| bilitato | Descrizione ingresso    | Notifica | Associazione output  |    |
|----------|-------------------------|----------|----------------------|----|
| Si       | Termico motore 1        | Si 💠     | Output Motore 1      | \$ |
| Si       | Termico motore 2        | Si 🛊     | Output Motore 2      | \$ |
| Si       | Galleggiante vasca 1    | No \$    | Output Motore 1      | \$ |
| Si       | Galleggiante vasca 2    | No 💠     | Output Motore 2      | \$ |
| Si       | Feedback elettrovalvolo | No 💠     | Nessuna associazione | \$ |
| No       | •                       | No       | Nessuna associazione | \$ |
| No       | •                       | No       | Nessuna associazione | \$ |
| No       | •                       | No 🗘     | Nessuna associazione | \$ |
| No       | ¢)                      | No       | Nessuna associazione | \$ |
| No       | ¢)                      | No 💠     | Nessuna associazione | \$ |
| No       | *                       | No       | Nessuna associazione | \$ |
| No       | •                       | No       | Nessuna associazione | ÷  |

#### 2. Programmare gli ingressi analogici;

Ogni ingresso analogico ha la possibilità di stabilire il range del sensore installato e selezionare l'unità di misura più appropriata; impostare l'attivazione della soglia (ON/OFF) e associarla ad un'uscita digitale locale o remota.

|   | UT ANALOGICI                    |            |          |             |               |                      |    | _/    |
|---|---------------------------------|------------|----------|-------------|---------------|----------------------|----|-------|
| А | bilitato Descrizione ingresso   | Range      | Notifica | Soglia ON   | Soglia OFF    | Associazione output  |    | Icona |
| 1 | Si 🔶 Sonda piezoresistiva vasca | 0-10 metri | Si 🜲     | minore di 5 | maggiore di 8 | Output Motore 1      | ÷  | 0     |
| 2 | No \$                           | 0-0        | No 🜲     | uguale a O  | uguale a 0    | Nessuna associazione | \$ | ۲     |
| 3 | No \$                           | 0-0        | No 🜲     | uguale a 0  | uguale a O    | Nessuna associazione | \$ | 0     |
| 4 | No \$                           | 0-0        | No 🌲     | uguale a O  | uguale a 0    | Nessuna associazione | \$ | 0     |

#### 3. Programmare le uscite digitali;

Ogni uscita digitale può essere programmata per essere controllata manualmente tramite gli ingressi associati o tramite ingressi remoti.

| 00   | TPU   | T D | GITALI             | $V \geq$ |                     |                                                 |     |
|------|-------|-----|--------------------|----------|---------------------|-------------------------------------------------|-----|
| Abil | itato |     | Descrizione output | Notifica | Controllo           | Associazione input Ico                          | ona |
| 1    | Si    | \$  | Motore 1           | No 🖨     | Input locali/remoti | Termico motore 1, Galleggiante vasca 1, Sonda p | D   |
| 2    | Si    | \$  | Motore 2           | No 🖨     | Input locali/remoti | Termico motore 2, Galleggiante vasca 2          | D   |
| 3    | Si    | \$  | Elettrovalvola     | No 🖨     | Controllo manuale   | non associato                                   | 9   |
| 4    | No    | \$  |                    | No 🖨     | Controllo manuale   | non associato                                   |     |

#### Seleziona icona.

Cliccando sull'icona degli ingressi o delle uscite selezionate si apre un pop-up dove sarà possibile selezionare l'icona più appropriata.

|     |         |     |                                   | ON           | DESCRIZIONE               | OFF          |            |     |    |      |
|-----|---------|-----|-----------------------------------|--------------|---------------------------|--------------|------------|-----|----|------|
|     |         |     |                                   | $\mathbf{G}$ | Galleggiante acque pulite | Ð            | Seleziona  |     |    |      |
| INF |         | DIC | TALL                              |              | Stato motore              | $\bigotimes$ | Seleziona  |     |    |      |
|     | Ahilit  |     | Descrizione ingresso              | •            | Galleggiante acque reflue | Ð            | Seleziona  |     |    | Icor |
| 1   | Si      | ¢   | Termico motore 1                  |              | Garage                    |              | Seleziona  |     | \$ | 0    |
| 2   | Si      | \$  | Termico motore 2                  |              | Sistema generico          | (2)          | Seleziona  |     | \$ | 0    |
| 3   | Si      | \$  | Galleggiante vasca 1              |              |                           |              | Seleziona  |     | \$ |      |
| 4   | Si      | \$  | Galleggiante vasca 2              |              | Lampadina                 |              | JEIEZIOIIa |     | \$ |      |
| 5   | Si      | \$  | Feedback elettrovalvolo           |              | Manuale                   |              | Seleziona  | one | \$ |      |
| 6   | No      | \$  |                                   |              | Motore                    | •            | Seleziona  | one | \$ |      |
| 7   | No      | \$  |                                   |              | Sirena                    |              | Seleziona  | one | ¢  |      |
| 8   | No      | \$  |                                   | Ā            | Sonda                     |              | Seleziona  | one | \$ |      |
| 9   | No      | ¢   |                                   |              |                           |              |            | one | ¢  |      |
| 10  | No      | \$  |                                   |              | Termometro                |              | Seleziona  | one | \$ |      |
| 11  | No      | \$  |                                   |              | Umidita'                  |              | Seleziona  | one | \$ |      |
| 12  | No      | ¢   |                                   |              | Ventola                   | •            | Seleziona  | one | \$ |      |
| IN  | PUT     | ANA | LOGICI                            | Õ            | Pressostato               | Ō            | Seleziona  |     |    |      |
|     | Abilita | ato | Descrizione ingresso              | 0            | Trasduttore di pressione  | Ő            | Seleziona  |     |    | Icon |
| 1   | Si      | \$  | Sonda <u>piezoresistiva</u> vasca | Ă            | Sonda unipolare           | Ă            | Seleziona  |     | \$ |      |
| 2   | 1       |     |                                   |              | ampointe                  |              |            |     |    |      |

#### 8. MONITORAGGIO SU SALUPO CONNECT

Da quì è possibile accedere nella sezione "Monitoraggio" cliccando sull'apposito pulsante.

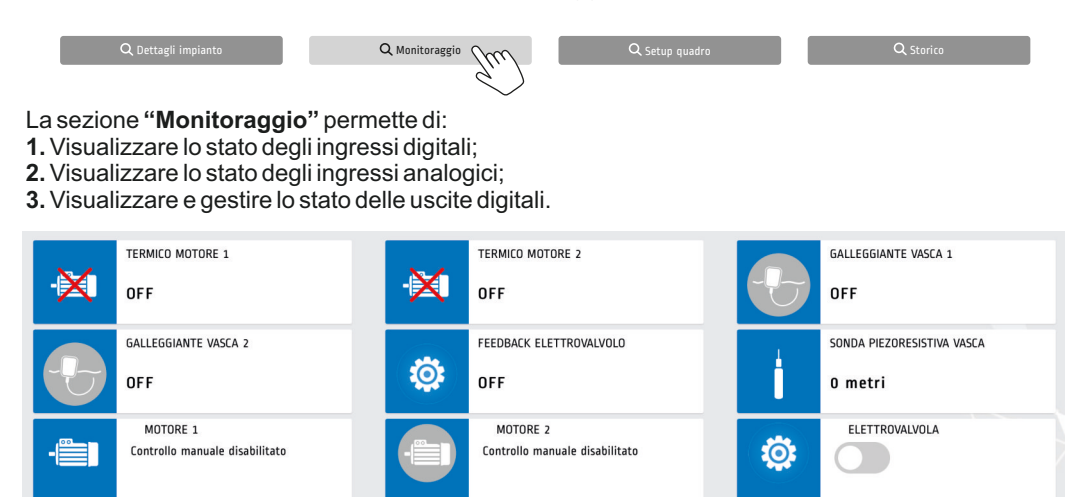

#### 9. SCHERMATE SETUP

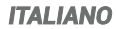

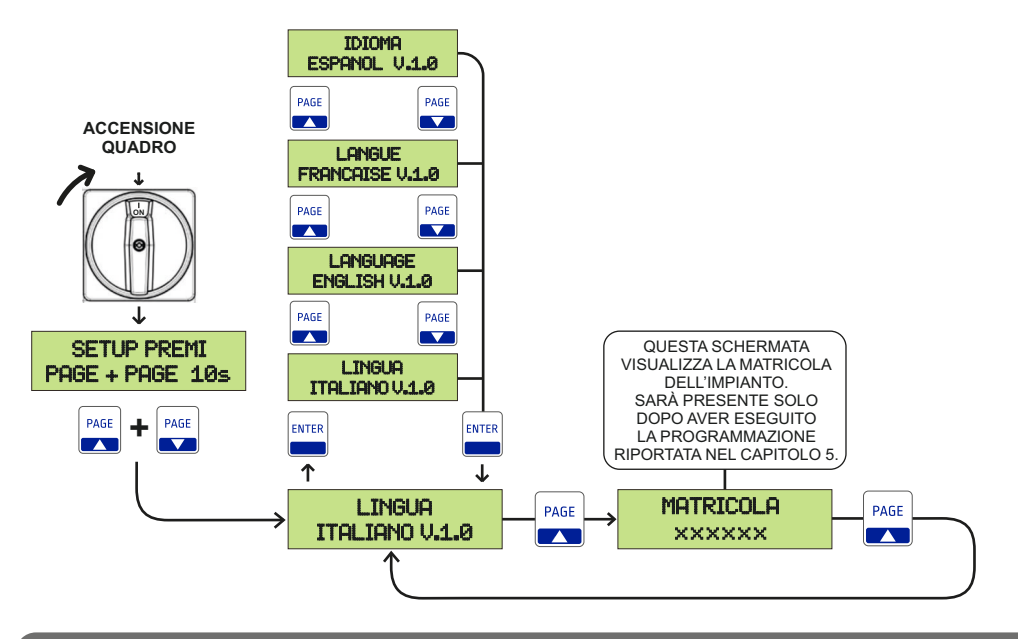

#### **10. FUNZIONAMENTO**

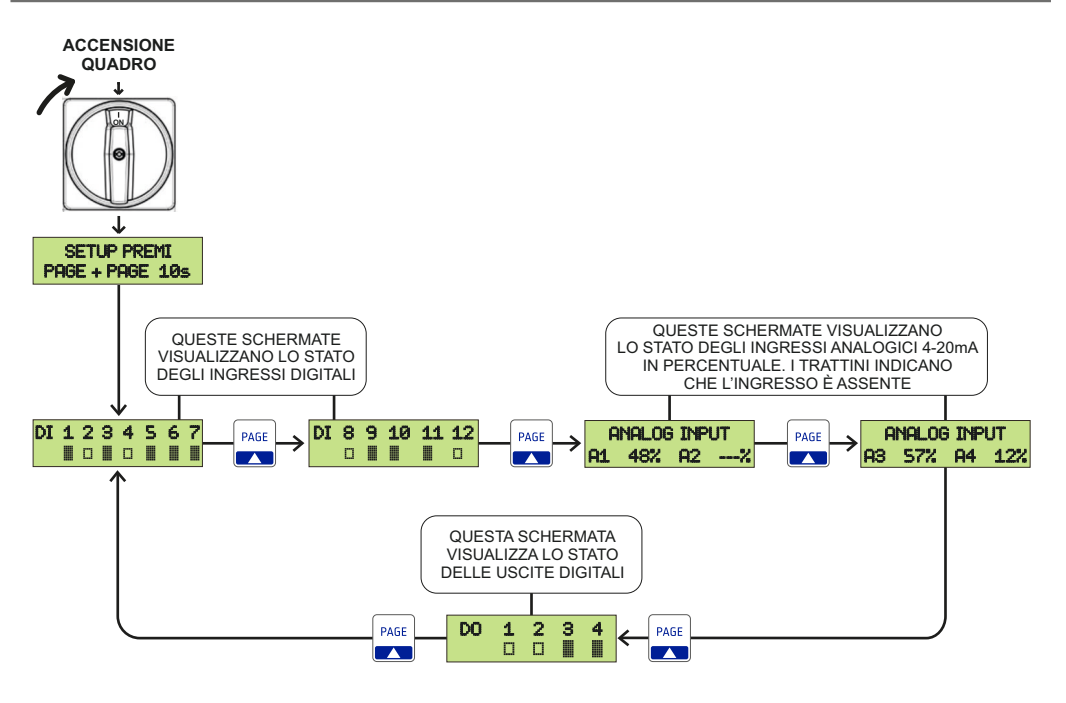

LO STATO DEL SEGNALE È ALTO

LO STATO DEL SEGNALE È BASSO

## INDEX

| 1. General instructions for installing            |    |
|---------------------------------------------------|----|
| 2. Warnings                                       | 15 |
| 3. Wiring diagram<br>Wiring diagram SC100.29/xx   |    |
| 4. Salupo Connect platform                        | 17 |
| 5. GPRS expansion configuration                   |    |
| 6. Registration on Salupo Connect                 |    |
| 7. Programming on Salupo Connect                  | 21 |
| 8. Monitoring on Salupo Connect                   |    |
| 9. Setup screens                                  |    |
| 10. Functioning                                   |    |
| 11. Disposal of electrical & electronic equipment |    |
| 12. Declaration of conformity                     |    |
| 13. Warranty certificate                          | 27 |

#### 1. GENERAL INSTRUCTIONS FOR INSTALLING

Make sure power supply is protected up to standard depending on application. Make sure that the loads connected to the relay do not exceed 5A per output.

Install the control panel in an environment appropriate to its IP65 degree of protection. To fix the enclosure, use the brackets for the boxes 03-04 and the special predispositions for the remaining boxes. In order to fix the box, use the appropriate holes which are present or suggested on the bottom. Pay particular attention to not touching or damaging any components while fixing the box.

Eliminate whatever metal and/or plastic impurity which could happen to fall inside the box (screws, washers, dust...).

When connecting electric cables, follow the wiring diagrams.

When fixing the cables in the terminal board use tools of correct size to avoid damaging the metal feed clamps and their sockets.

Before acting upon anything inside, disconnect power supply. Regulation procedures must be carried out by qualified personnel. In case protections intervene verify the cause of the problem before resetting.

If necessary substitute the various components only with those having the same characteristics and components as the originals.

## It is the installer's duty to verify the device after the installation although it has already undergone regular testing by the manufacturer.

The manufacturer is released from all responsibilities for accidents to things or people, which derive from misuse of the devices by unauthorized personnel or from lack of maintenance and repair.

#### 2. WARNINGS

| ELECTRIC SHOCKS                                                                                                    |
|----------------------------------------------------------------------------------------------------|
| Risk of electric shocks if not complied with the requirements.                                                                                                    |
| DANGER                                                                                                    |
| Risk of personal injury and property if not complied with the requirements.                                                                                                    |
| WARNING                                                                                                    |
| Before installing and using the product read this book in all its parts. Installation and maintenance must be performed by qualified personnel in accordance with current regulations. The manufacturer will not be held responsible for any damage caused by improper or prohibited use of this control panel and is not responsible for any damages caused by an incorrect installation or maintenance of the plant. The use of non-original spare parts, tempering or improper use, make the product warranty null. |
| WARNING                                                                                                    |
| Make sure that the absorption of the connected loads does not exceed 5A for each output. Install the control panel in an environment appropriate to its IP 65 degree of protection. To operate inside the control panel use tools of correct size to avoid damaging the sockets.                                                                                                    |
| DANGER                                                                                                    |
| Before carrying out any intervention, make sure that the control panel is not powered.<br>Do not attempt operations when the control panel is open. The control panel must be connected to an efficient<br>earthing system.<br>In order to fix the box use the appropriate holes present on the bottom, don't damage internal components and<br>eliminate any working debris inside the box.<br>In the case of protections eliminate the cause of the malfunction before the restoration.                              |

### 3. WIRING DIAGRAM

#### Wiring diagram SC100.29/xx

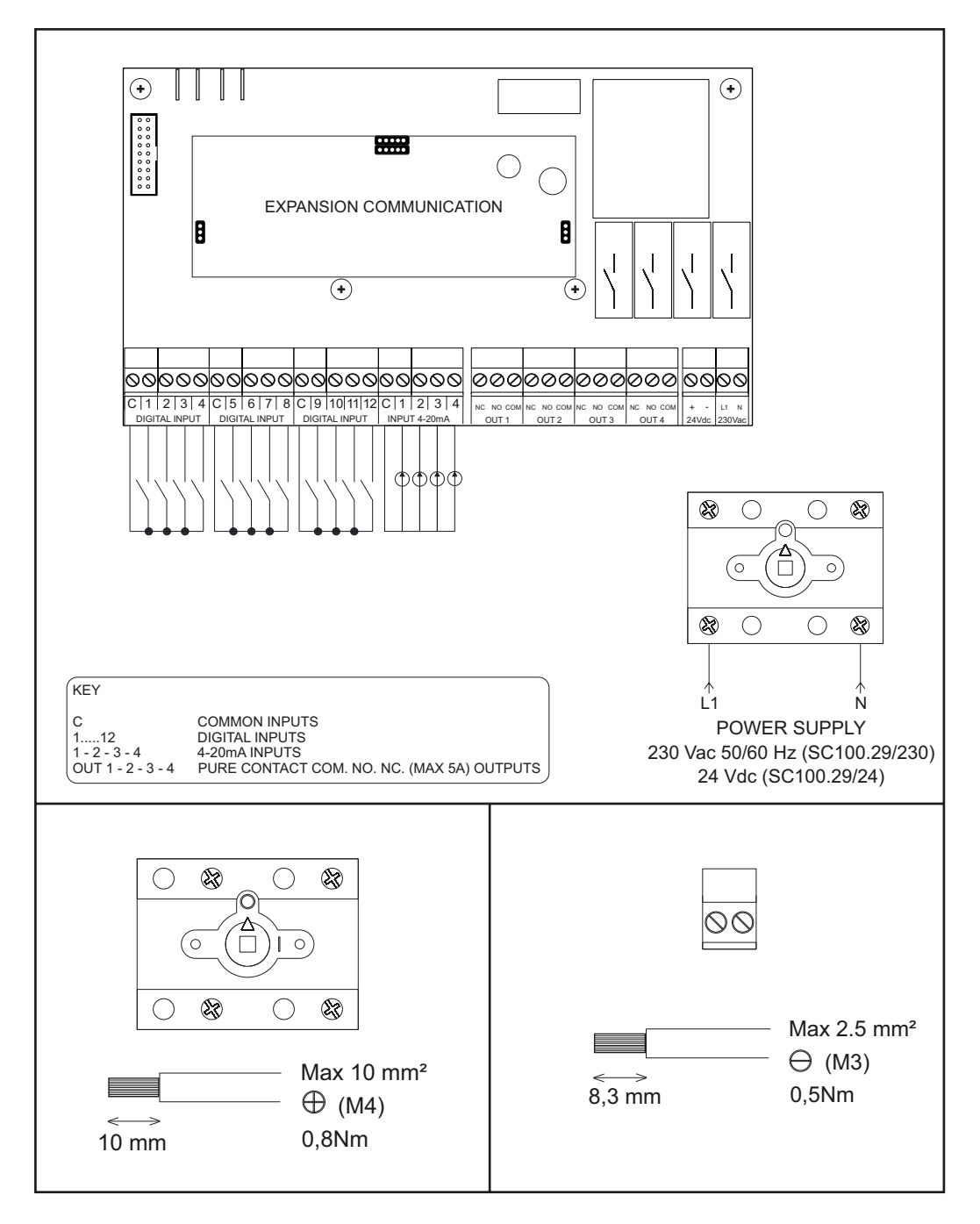

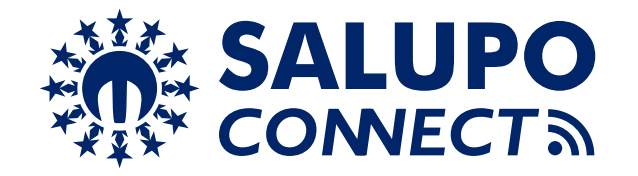

**SALUPO CONNECT** is a remote monitoring service that allows supervision and control of the systems from any computer or mobile device through the most common web browsers.

The configuration and maintenance operations, often carried out in difficult or uncomfortable environments, are now simpler for all Salupo products equipped with GPRS or Ethernet communication modules.

Indeed, you can connect to Salupo devices through the www.salupo.it site, accessible from a on smartphone, tablet and PC via a common web browser.

Through **SALUPO CONNECT** you can change the setup parameters, change the operation status of the motors and check the measurements read by the devices.

The device events and data can be viewed and downloaded to allow a more accurate analysis.

The system has the following features:

- Possibility to select the language: Italian, English, French and Spanish;
- Profile customization: allows access to customers and installers with dedicated profiles;
- Simple use: it is easy to install, use and independent of any network connection. No static IP is required and even modify the router settings;
- Proactive monitoring: the control panel sends the reading of its parameters to the platform, the pumps status, the levels, electrical measurements and the anomalies;
- Alarm signaling: in the even of an alarm all the users registered in the system will receive the notification via e-mail. This allows the identification of faults and malfunctions in quick times;
- Simplified diagnosis: when the customer reports a fault or anomaly, the personnel responsible for the customer care and/or the installer has immediate visibility of the system parameters and and the possibility to consult the event history;
- Reduction of management costs: thanks to the remote control it is possible to interact with the system at any time and with the timer function, it is possible to set different programmed start-ups.

## 5. GPRS EXPANSION CONFIGURATION

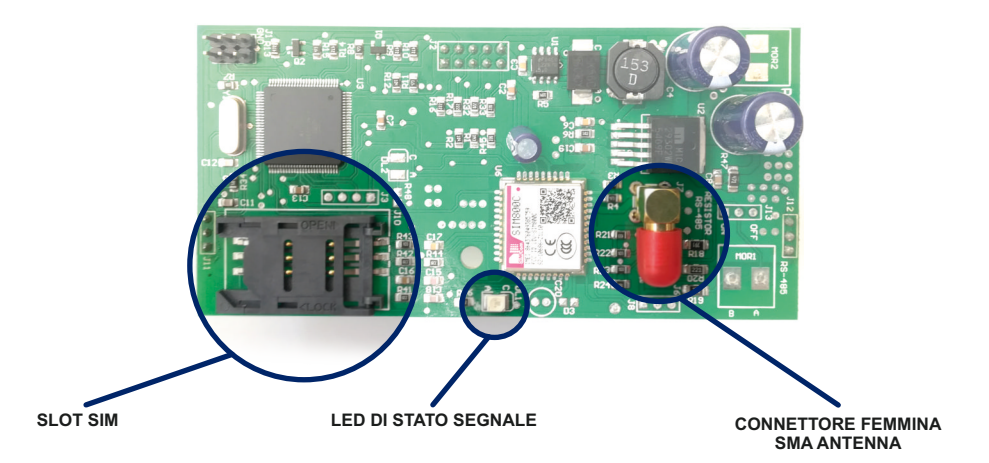

Before proceeding with registering the product on the **SALUPO CONNECT** portal (https://www.salupo.it), the **GPRS** module must be configured correctly. Before starting the configuration make sure that the **SIM** has the **PIN** request disabled.

#### CONFIGURATION

1 - Insert the SIM in the appropriate slot

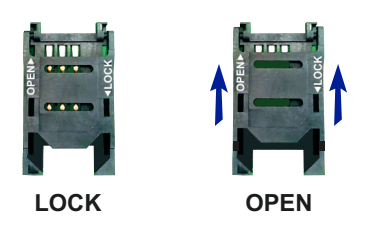

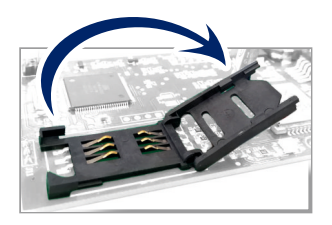

2 - Connect the antenna to the SMA female connector

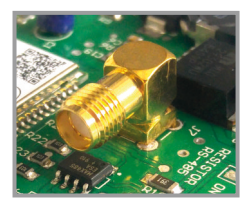

3 - Ignition control panel

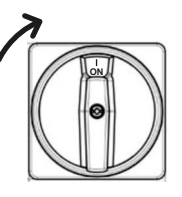

#### 5. GPRS EXPANSION CONFIGURATION

4 - Wait for the **GPRS** module to start searching for the signal. The **SIGNAL STATUS LED** will flash every 800ms.

5 - Wait for the **GPRS** module to connect to the **GSM** network. The **SIGNAL STATUS LED** will flash every 3 seconds.

**6** - Activate the data connection by sending an **SMS** to the installed **SIM** on **GPRS** expansion with the **APN** of your telephone operator with the following wording:

<apn <apnoperatore> (e.g. <apn <wap.tim.it>).

7 - Wait for confirmation of the successful configuration of the APN by receiving an SMS with the words: APN OK

8 - The LED will begin flashing every 300ms.

**9** - As soon as the expansion serial number is assigned, the serial number will be displayed only once on the display.

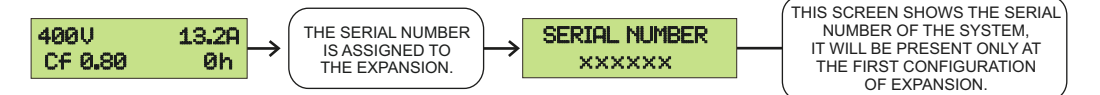

It is also possible to request the serial number remotely:

1 - Send an SMS with the caption <serial>.

2 - Wait for the response from the device via SMS with the words Serial: XXXXXX

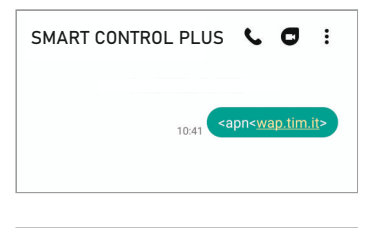

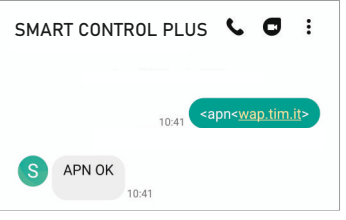

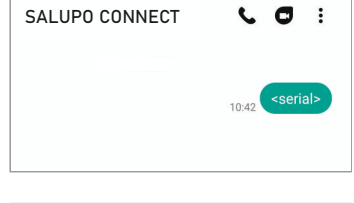

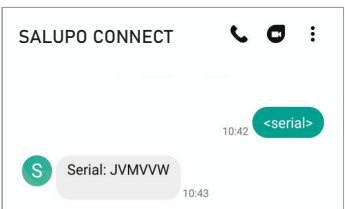

To access the portal, you must register by filling in all the required fields and entering the serial number received previously:

| ogin    | Registration      |                       |
|---------|-------------------|-----------------------|
|         | New user          | registration          |
| Name:   |                   |                       |
| Name    | :                 |                       |
| Surnam  | 2:                |                       |
| Surna   | me:               |                       |
| e-mail: |                   |                       |
| e-mai   | l:                |                       |
| Passwoi | d:                |                       |
| Passw   | vord:             | A                     |
| Repeat  | password:         |                       |
| Repea   | it password:      | <b>A</b>              |
| Product | serial number:    |                       |
| Produ   | ct serial number: |                       |
| ١h      | ave read and acce | pt the privacy policy |
|         |                   |                       |

Once registered, the account will be created and an activation link will be sent to the e-mail address you entered, to verify that it is a valid address.

### 7. PROGRAMMING ON SALUPO CONNECT

#### **ENGLISH**

By entering your login credentials (e-mail and password) you can access the platform.

| ****    |                                       | <b>PO</b> |
|---------|---------------------------------------|-----------|
| ogin    | Registration                          |           |
|         | Reserved area                         |           |
| e-ma    | il                                    | ×         |
| Passv   | vord                                  | <b>a</b>  |
| /ou are | e not registered <mark>Sign in</mark> |           |
| Re      | member username                       | Access    |
| forgot  | the password                          |           |

Once logged in, the user sees the list of all registered systems with their status (Online / Offline), their operation (Regular / Alarm) and can add other systems not yet registered.

|               |                  |                                        | 01- Home 🔤 Er           |                 | 📮 🔒 info          |            |
|---------------|------------------|----------------------------------------|-------------------------|-----------------|-------------------|------------|
| Systems list  |                  |                                        |                         |                 |                   | Add system |
| System name   | Code<br>SC100.29 | Description<br>SMART CONTROL PLUS GPRS | Serial number<br>ABCDEF | State<br>Online | Funct.<br>Regular |            |
| Active alerts |                  |                                        |                         |                 |                   |            |
| System name   | Serial number    | Date<br>No alert                       |                         | Alert           |                   |            |

By clicking on the desired system you access the "Monitoring" section.

|                                                     | ( HI<br>•    | DSRUX )               |            |
|-----------------------------------------------------|--------------|-----------------------|------------|
| Q System details<br>Last update 12/08/2020 12:00:18 | Q Monitoring | Q Control panel Setup | Q. History |

## 7. PROGRAMMING ON SALUPO CONNECT

From here you can access the "System details" section by clicking on the appropriate button.

| Q System details | m    | Q. Monitoring | Q Control panel Setup | Q, History |
|------------------|------|---------------|-----------------------|------------|
|                  | 9. ) |               |                       |            |

#### The "System details" menu allows you to:

1. Enter the data relating to the system (the system name is mandatory);

| System detail                      |                                                              |    |
|------------------------------------|--------------------------------------------------------------|----|
| System name:                       | Remote controll                                              |    |
| Serial number:                     | HOSRUX                                                       |    |
| SIM Number:                        |                                                              |    |
| Address:                           |                                                              |    |
| ZIP Code:                          |                                                              |    |
| City:                              |                                                              | -  |
| State:                             |                                                              | _  |
| Time zone:                         | [UTC+01:00] Amstrdam, Berlino, Berna, Roma, Stoccolma,Vienna | \$ |
| Attesa avviso di impianto offline: | 00:05                                                        | \$ |

**2.** By clicking on **Dissociate from this system** a pop-up message will appear requesting confirmation to dissociate the current user from the system.

**3.** To connect a new user just click on the button Add user and you will come redirected to the **"User Card"** page.

| Fill in the following fields to add the a | lesired user. If he is not regi | stered, a password mus | t be entered to allow the user to log | in for the first time. |             |
|-------------------------------------------|---------------------------------|------------------------|---------------------------------------|------------------------|-------------|
| e-mail: *                                 | mariobianchi@gm                 | ail.com                | ·····,                                |                        |             |
| The user is not registered                |                                 |                        |                                       |                        |             |
| Name: *                                   | Mario                           |                        |                                       |                        |             |
| Surname: *                                | Bianchi                         |                        |                                       |                        |             |
| Mobile:                                   |                                 |                        |                                       |                        |             |
| New password: *                           |                                 |                        |                                       |                        |             |
| Repeat Password : *                       |                                 |                        |                                       |                        |             |
|                                           |                                 |                        |                                       |                        |             |
|                                           |                                 |                        |                                       |                        |             |
| items list                                |                                 |                        |                                       |                        |             |
| System name                               | Code                            | Descriptio             | n                                     | Serial                 | Permissions |
| Well irrigation remote control            | SC100.29                        | SMART CO               | NTROL PLUS GPRS                       | HOSRUX                 | Disabled    |
|                                           |                                 |                        |                                       |                        | bisablea    |
|                                           |                                 |                        |                                       |                        | Save Cancel |
| thorization legend                        |                                 |                        |                                       |                        |             |
|                                           |                                 | Display                | Modify motors' status                 | Modify setup           | Add users   |
| Administrator                             |                                 | ×                      | ×                                     | ×                      | ×           |
| Super User                                |                                 | ×                      | ×                                     | ×                      |             |
|                                           |                                 | ×                      | ×                                     |                        |             |
| Manager                                   |                                 |                        |                                       |                        |             |

#### 7. PROGRAMMING ON SALUPO CONNECT

From here you can access the "Control Panel Setup" section by clicking on the appropriate button.

Q Control panel Setup

Q System details

#### The "Control Panel setup" menu allows you to:

#### 1. Program the digital inputs;

Each digital input can be associated with a digital output, in order to manage it as the input signal changes.

| A | bilitato | Descrizione ingresso      | Notifica | Associazione output  | 1        |
|---|----------|---------------------------|----------|----------------------|----------|
|   | Si 🛊     | Termal protection motor 1 | Si       | Output Motor 1       | ÷        |
|   | Si 🜲     | Termal protection motor 2 | Si       | Output Motor 2       | ¢        |
|   | Si 🔹     | Float switch tank 1       | No       | Output Motor 1       | ¢        |
|   | Si 🜲     | Float switch tank 2       | No       | Output Motor 2       | ÷        |
|   | Si 🛊     | Valve feedback            | No       | Nessuna associazione | \$       |
|   | No 🜲     |                           | No       | Nessuna associazione | \$       |
| - | No 💠     |                           | No       | Nessuna associazione | \$       |
| - | No 💠     |                           | No       | Nessuna associazione | \$       |
|   | No 💠     |                           | No       | Nessuna associazione | \$       |
|   | No 🜲     |                           | No       | Nessuna associazione | \$       |
|   | No 💠     |                           | No       | Nessuna associazione | \$       |
|   | No 🔺     |                           | No       | Nessuna associazione | <u>.</u> |

#### 2. Program the analog inputs;

Each analog input has the ability to establish the range of the sensor installed and select the most appropriate unit of measurement; set the activation of the threshold (ON / OFF) and associate it with a digital output.

| INPUT ANALOGICI |           |                           |            |          |             |               |                      |     |       |  |
|-----------------|-----------|---------------------------|------------|----------|-------------|---------------|----------------------|-----|-------|--|
|                 | Abilitato | Descrizione ingresso      | Range      | Notifica | Soglia ON   | Soglia OFF    | Associazione output  | Ir  | Icona |  |
| 1               | Si 🜲      | Piezoresistive probe tank | 0-10 metri | Si :     | minore di 5 | maggiore di 8 | Output Motor 1       | ¢ ( | 0     |  |
| 2               | No 🛊      |                           | 0-0        | No :     | uguale a O  | uguale a O    | Nessuna associazione | \$  | 0     |  |
| 3               | No 🜲      |                           | 0-0        | No :     | uguale a O  | uguale a O    | Nessuna associazione | \$  | Ø     |  |
| 4               | No 🜲      |                           | 0-0        | No       | uguale a O  | uguale a O    | Nessuna associazione | \$  | ø     |  |
|                 |           |                           |            |          |             |               |                      |     | 7     |  |

#### 3. Program the digital outputs;

Each digital output can be programmed to be controlled manually or through the associated inputs.

| OU        | TPU | ТD | IGITALI            |                            |                                                 |
|-----------|-----|----|--------------------|----------------------------|-------------------------------------------------|
| Abilitato |     |    | Descrizione output | Notifica Controllo         | Associazione input Icona                        |
| 1         | Si  | \$ | Motor 1            | No 💠 Input locali/remoti 💠 | Piezoresistive probe tank , Float switch tank 1 |
| 2         | Si  | \$ | Motor 2            | No 🔶 Input locali/remoti 💠 | Float switch tank 2, Termal protection motor 2  |
| 3         | Si  | \$ | Valve              | No 🗘 Controllo manuale 💠   |                                                 |
| 4         | No  | \$ |                    | No 💠 Controllo manuale 💠   | <ul> <li>(a)</li> </ul>                         |

#### Select icon.

By clicking on the icon of the selected inputs or outputs, a pop-up opens where you can select the most appropriate icon.

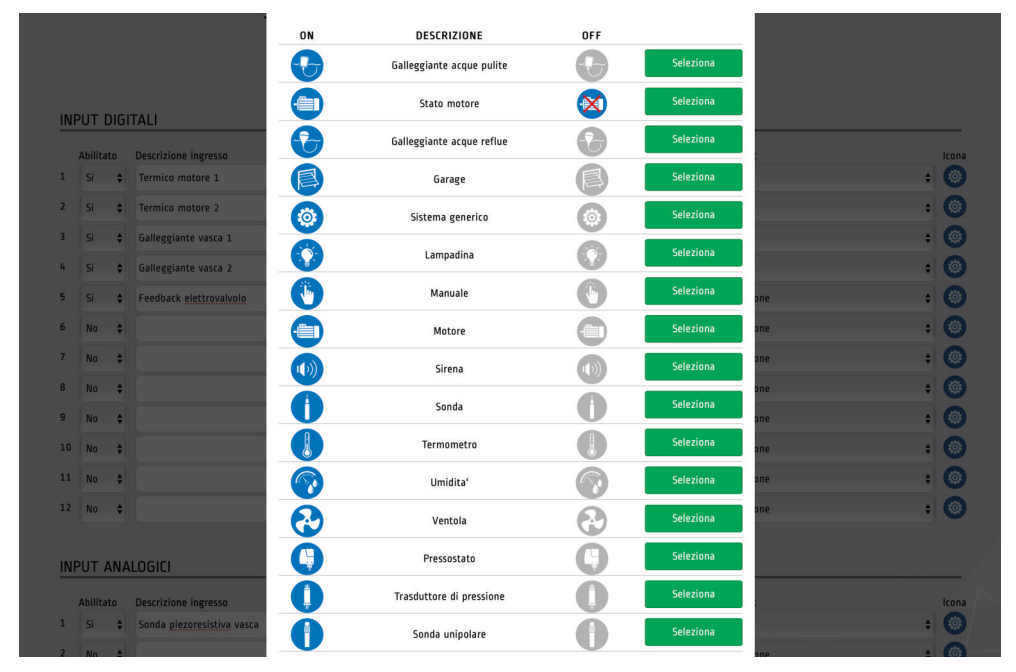

#### 8. MONITORING ON SALUPO CONNECT

From here you can access the "Monitoring" section by clicking on the appropriate button.

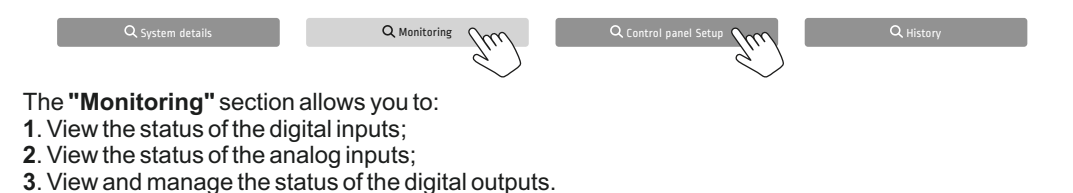

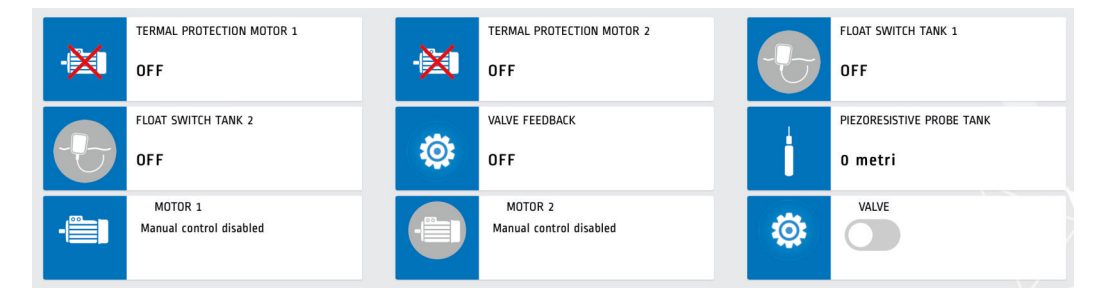

#### 9. SETUP SCREENS

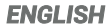

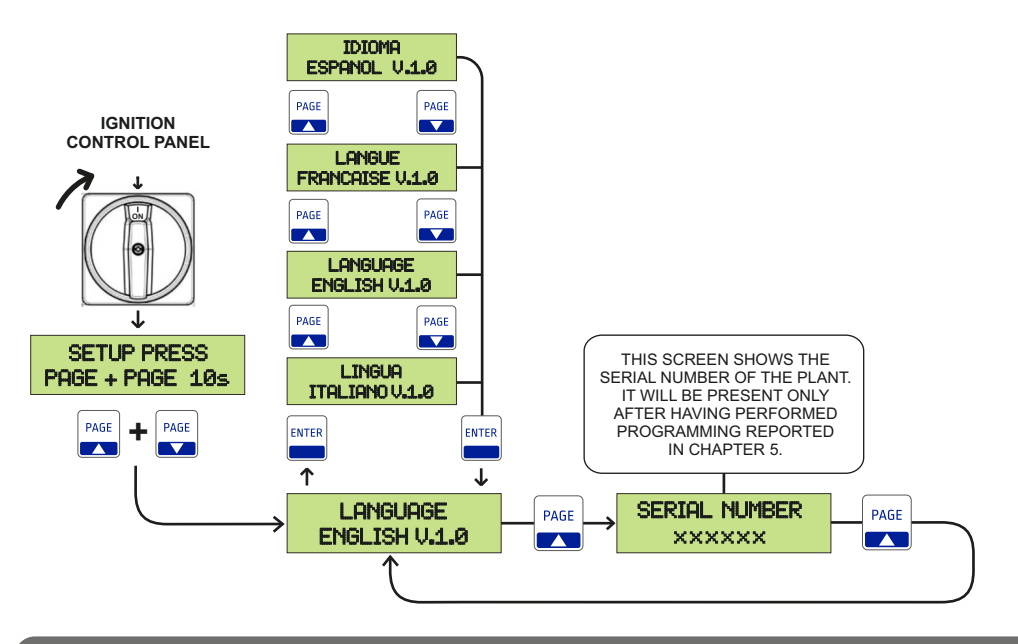

#### **10. FUNCTIONING**

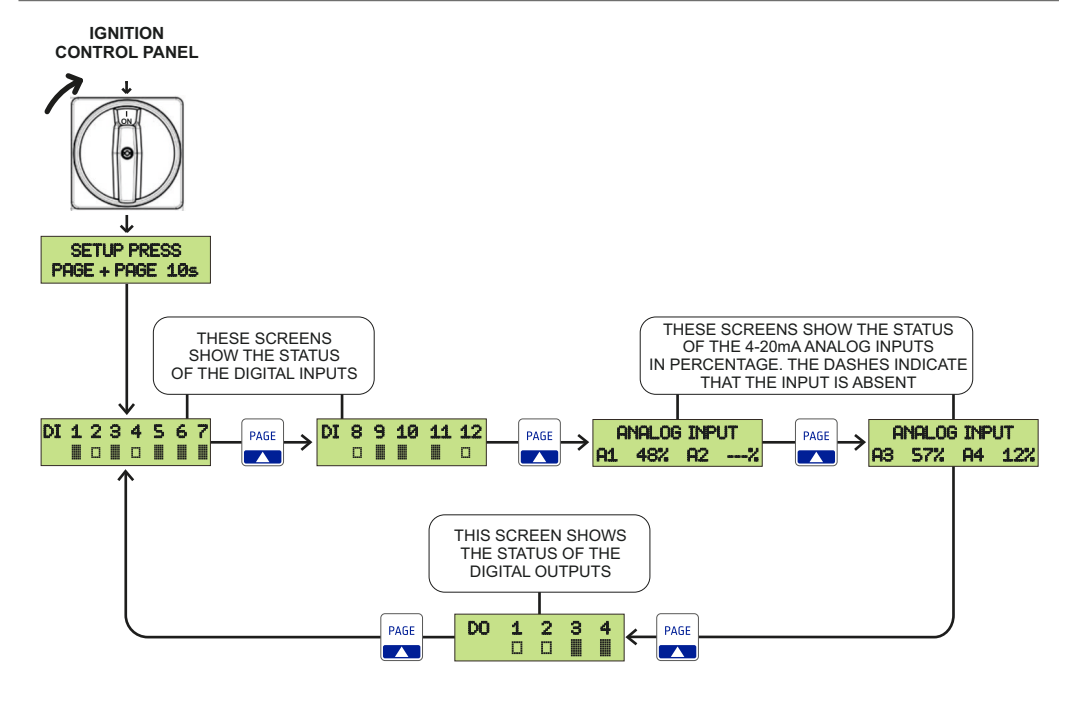

THE SIGNAL STATUS IS HIGH

THE SIGNAL STATUS IS LOW

## 11. SMALTIMENTO DI VECCHI APPARECCHI ELETTRICI ED ELETTRONICI DISPOSAL OF ELECTRICAL & ELECTRONIC EQUIPMENT

Questo simbolo sul prodotto o sul suo imballo indica che esso non può essere trattato come rifiuto domestico.

Al contrario. dovrà essere portato ad un punto di raccolta determinato per il riciclaggio degli apparecchi elettrici ed elettronici, come ad esempio:

- punti vendita, nel caso si acquisti un prodotto nuovo simile a quello da smaltire
- punti di raccolta locali (centri di raccolta rifiuti, centri locali di riciclaggio, ecc...).

AssicurandoVi che il prodotto sia smaltito correttamente, aiuterete a prevenire potenziali conseguenze negative per l'ambiente e la salute, che potrebbero essere causate da un inadeguato smaltimento di guesto prodotto. Il riciclaggio dei materiali ajuterà a conservare le risorse naturali. Per informazioni più dettagliate riguardo il riciclaggio di guesto prodotto, contattate per cortesia il Vs. ufficio locale, il Vs. servizio di smaltimento rifiuti domestici o il negozio dove avete acquistato guesto prodotto.

This symbol on the product or its packaging indicates that it shall not be treated ashousehold waste. Instead, it shall This symbol on the product or its packaging indicates that it shall not be treated ashousehold waste. Ins be handed over to the applicable collection point for therecvoling of electrical and electronic equipment. such as for example:

- sales points, in case you buy a new and similar product

- local collection points (waste collection centre, local recycling center etc...).

By ensuring this product is disposed of correctly you will help prevent potential negative consequence for the environment and human health, which could otherwise be caused by inappropriate waste handing of this product. The recycling of materials will help to preserve natural resources. For more detailed information about recycling of this product, please contact your local city office. your house hold waste disposal service or the shop where you purchased the product.

#### 12. DICHIARAZIONE DI CONFORMITA' **DECLARATION OF CONFORMITY**

#### Il costruttore:

Salupo S.r.l. C/da Pietra di Roma - Via Vicolo VI. n°2 98070 Torrenova (ME)

Dichiara che:

#### I dispositivi SMART CONTROL PLUS

sono conformi ai requisiti di protezione in materia di sicurezza (bassa tensione) e di compatibilità elettromagnetica specifici previsti dalle Direttive della Comunità Europea 2006/95/CEE del 16 Gennaio 2007, 2004/108/CE del 10 Novembre 2007, 93/68/CEE del 22 Luglio 1993. Conformità CEI EN61439-1, EN 61000-6-3, EN 61000-6-1 DIN VDE 0113/EN60204-1 / IEC 204-1.

> SALUPO S.r.I. Responsabile Ufficio Tecnico Salupo Ivan

10 /

#### The manufacturer:

Salupo S.r.l. C/da Pietra di Roma - Via Vicolo VI. n°2 98070 Torrenova (ME)

Declares that: the SMART CONTROL PLUS devices

comply with the specific protection prerequisites concerning both safety (low voltage) and the electromagnetic compatibility provided for by the European Community laws 2006/95/CEE of 16th January 2007, 2004/108/CE of 10th November 2007, 93/68/CEE of 22th July 1993. Compliance CEI EN61439-1, EN 61000-6-3, EN 61000-6-1 DIN VDE 0113/EN60204-1/IEC 204-1.

> SALUPO S.r.I. Technical Dep. Manager Salupo Ivan

Colio La

#### 10. CERTIFICATO DI GARANZIA WARRANTY CERTIFICATE

#### Gentile Cliente,

La Salupo S.r.l. desidera ringraziarLa per la preferenza accordata. Il prodotto da Lei acquistato è coperto da garanzia come di seguito illustrato. Garantiamo la qualità e il buon funzionamento dei nostri prodotti fino a 24 mesi, a partire dalla data di acquisto, contro difetti di fabbricazione e di realizzazione eccetto per i seguenti quadri per i quali garantiamo 12 mesi: SQ702.xx; SQ712.xx; SQ722.xx; SQ697.xx/SS; SQ697.xx/SS; SQ696.xx/SS. La Salupo S.r.l. si assume l'impegno di riparare o di sostituire gratuitamente il vostro prodotto nel caso in cui ricorrano le presenti condizioni:

1. I prodotti resi nell'ambito della garanzia devono essere accompagnati dalla descrizione del difetto riscontrato, dalla prova dell'acquisto del prodotto (fattura) e dai dettagli di contatto: nominativo, numero di telefono, indirizzo completo – via o piazza, codice di avviamento postale, città e provincia.

2. I prodotti restituiti alla Salupo S.r.I. devono essere imballati in modo adeguato. La Salupo S.r.I. declina ogni responsabilità per i prodotti perduti o danneggiati durante il trasporto dal cliente.

3. L'utilizzo dei prodotti deve avvenire in piena conformità con le istruzioni operative fornite nella confezione. La Salupo S.r.l. declina ogni responsabilità per danni cagionati da caduta, uso scorretto, alterazione o negligenza.

4. Questa garanzia non incide sui diritti del consumatore sanciti dalla normativa vigente.

Salupo S.r.l.

#### Dear customer,

Salupo S.r.l. would like to thank you for your preference. The product you have purchased is covered by the warranty as shown below. We guarantee the quality and smooth operation of our products up to 24 months, starting from the date of purchase, against manufacturing defects and except for the following items for which we guarantee up to 12 months: SQ702.xx; SQ712.xx; SQ722.xx; SQ687.xx/SS; SQ697.xx/SS; SQ696.xx/SS. Salupo S.r.l. undertakes to repair or replace your product free of charge in the event that these conditions are met:

1. The products returned as part of the warranty must be accompanied by the description of the defect found, the proof of purchase of the product (invoice) and contact details: name, telephone number, complete address - street or square, postal code, city and province.

2. The products returned to Salupo S.r.I. must be packaged appropriately. Salupo S.r.I. declines all responsibility for products lost or damaged during transport by the customer.

3. The use of the products must be in full compliance with the operating instructions provided in the package. Salupo S.r.I. declines any responsibility for damages caused by fall, misuse, alteration or negligence.

4. This guarantee does not affect the rights of the consumer as set out in current legislation.

Salupo S.r.l.

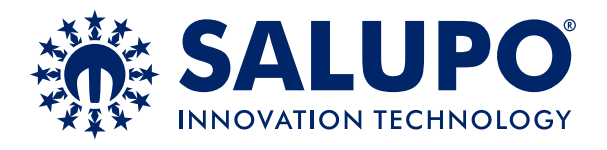

C/da Pietra di Roma Via Vicolo VI, n°2 98070 Torrenova (ME) ITALY Tel.:+39 - 0941 - 950216 Fax:+39 - 0941 - 958777 www.salupoquadri.com e-mail: info@salupoquadri.com

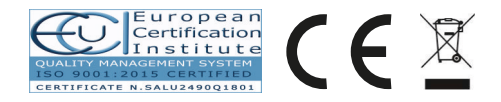